# VISUALIZZARE MODELLI F24 VERSATI ACCEDENDO AL CASSETTO FISCALE

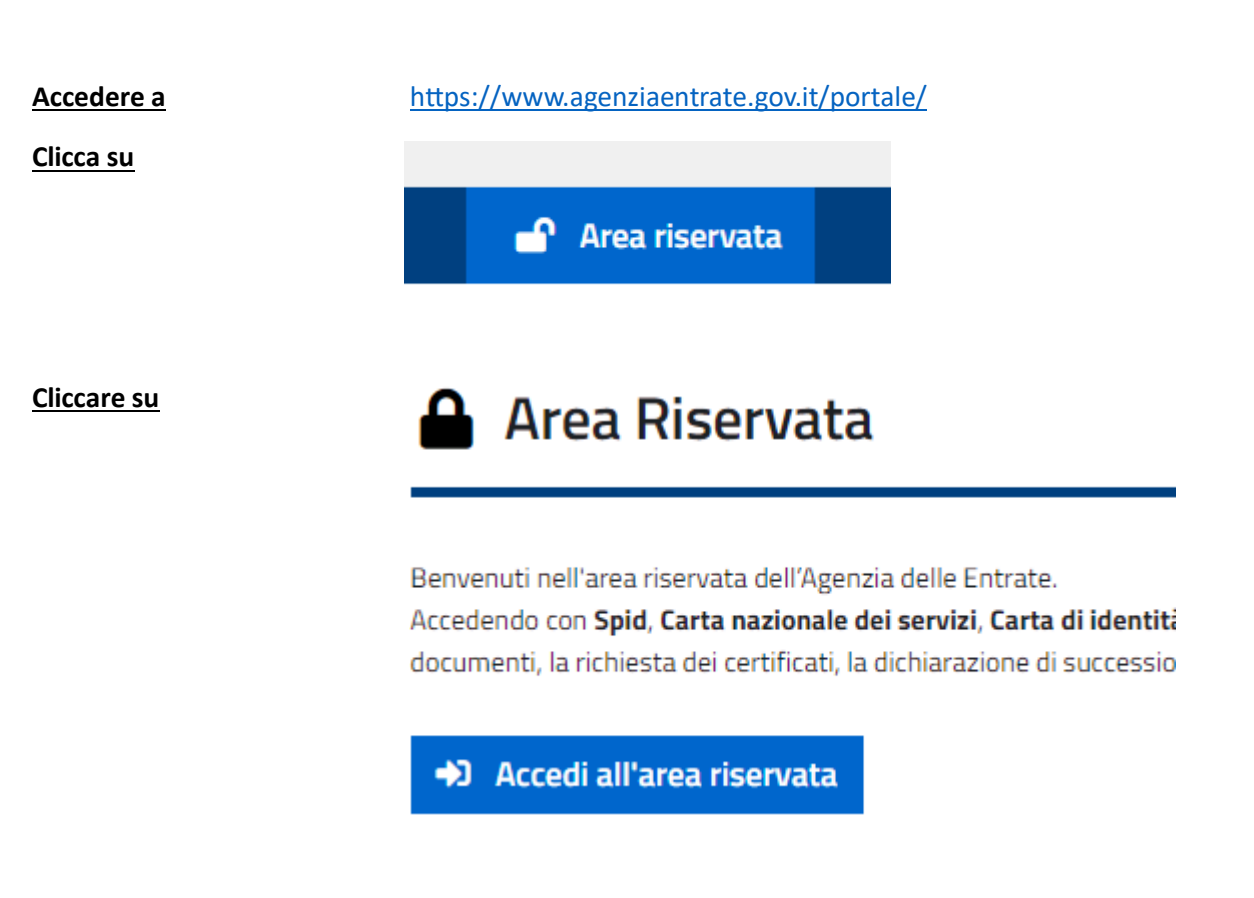

#### Cliccare su

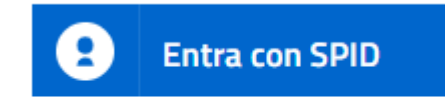

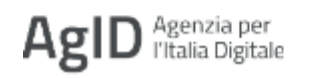

#### Selezionare il proprio gestore

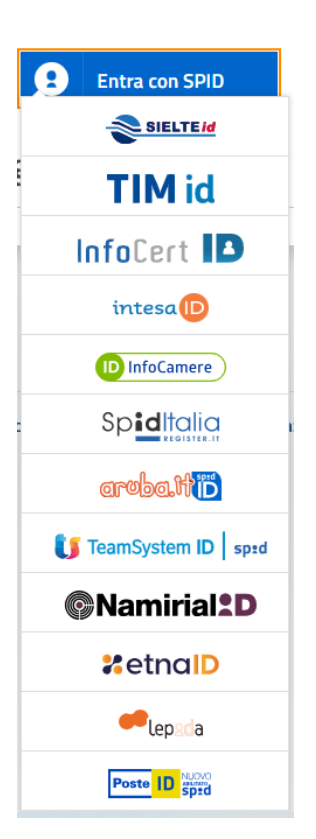

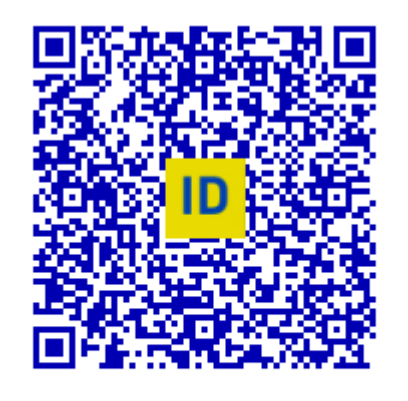

Accedi più rapidamente. Inquadra il QR Code con l'App PostelD. Il codice è valido per **107** secondi

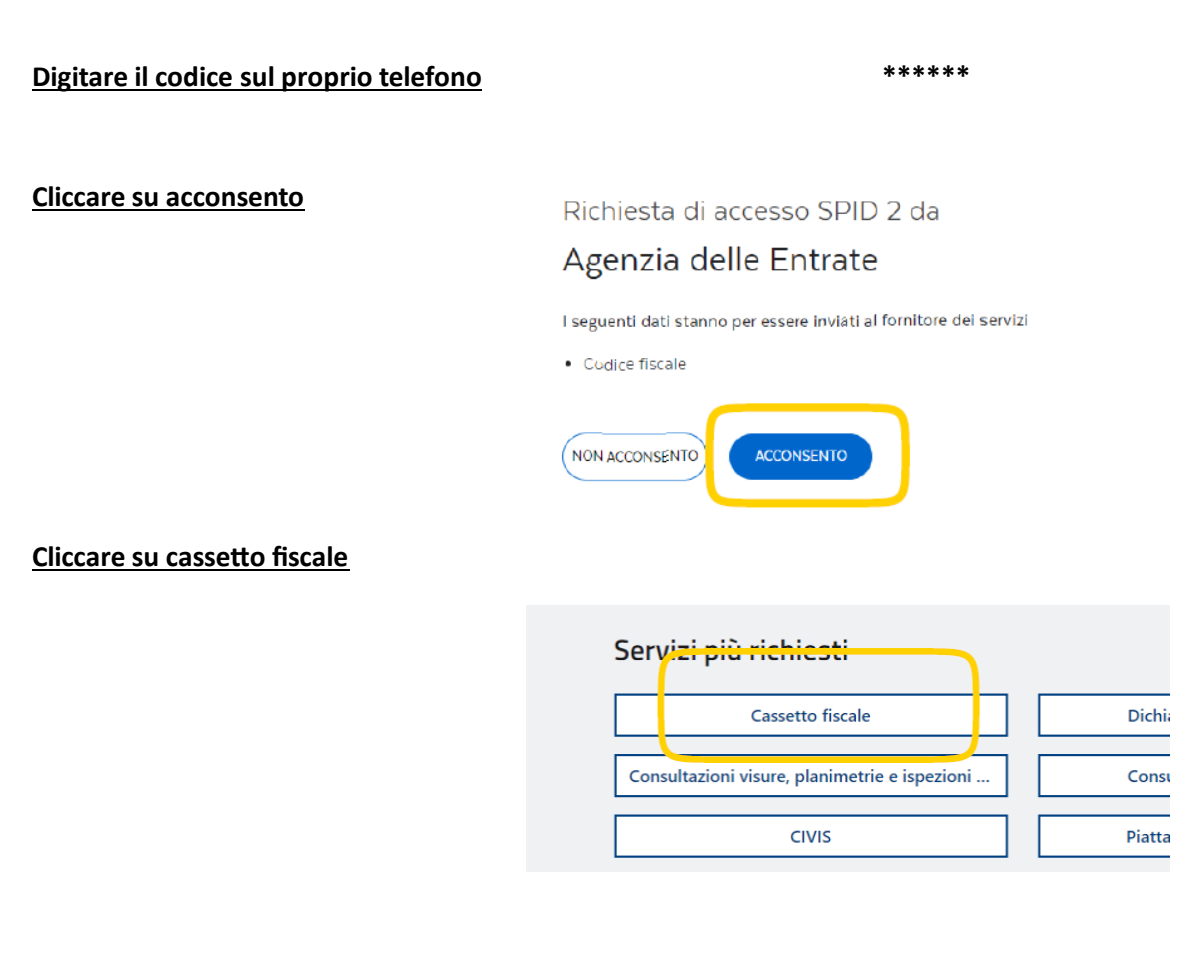

#### Cliccare su cassetto fiscale personale

Ti trovi in: Home portale / Cassetto Fiscale

# **Cassetto Fiscale**

Il Cassetto fiscale è il servizio che permette di consul

Cassetto Fiscale personale

## Per consultare i versamenti effettuati

#### cliccare su VERSAMENTI

| Menu di Cassetto Fiscale                   |  |  |  |  |  |
|--------------------------------------------|--|--|--|--|--|
| L'Agenzia scrive                           |  |  |  |  |  |
| Consultazioni                              |  |  |  |  |  |
| Anagrafica 🗸                               |  |  |  |  |  |
| Dati Anagrafici                            |  |  |  |  |  |
| Altre Attivita'                            |  |  |  |  |  |
| Depositari                                 |  |  |  |  |  |
| Dichiarazioni Fiscali                      |  |  |  |  |  |
| ISA / Studi di Settore                     |  |  |  |  |  |
| Crediti IVA / Agevolazioni<br>utilizzabili |  |  |  |  |  |
| Comunicazioni                              |  |  |  |  |  |
| Rimborsi                                   |  |  |  |  |  |
| Versamenti                                 |  |  |  |  |  |
| Dati del Registro                          |  |  |  |  |  |
| Chiudi il Cassetto Fiscale                 |  |  |  |  |  |

#### Si accede alla videata dalla quale selezionare

<u>l'anno e nella parte bassa selezionare i versamenti.</u>

#### Tutti i versamenti F24 effettuati si trovano qui

| Cassetto fiscale pers        |                                |                             |      |       |                     |  |  |
|------------------------------|--------------------------------|-----------------------------|------|-------|---------------------|--|--|
| Modello F24                  |                                |                             |      |       |                     |  |  |
|                              |                                | Annualita disponipili       |      |       |                     |  |  |
|                              |                                | 2023                        | 2022 | 2021  | 2020                |  |  |
|                              |                                |                             |      |       |                     |  |  |
| Versamenti acquisiti nel     | l'anno 2023                    |                             |      |       |                     |  |  |
| Ricerca su b                 | ase temporale dei versa        | menti individuati           |      |       |                     |  |  |
| selezionare u<br>data inizio | in intervallo di ricerca in ba | ase alla data di versamento |      |       |                     |  |  |
| data fine                    |                                | Ricerca                     |      |       |                     |  |  |
|                              |                                |                             |      |       |                     |  |  |
|                              |                                |                             |      |       |                     |  |  |
| dettagijo                    | Numero<br>Modelli F24          | Data versamento             |      | Saldo | Protocolio Telemati |  |  |
| 1 🔍                          | 1                              | 28/12/2022                  |      | Euro  |                     |  |  |
| 2 🔍                          | 1                              | 16/2/2023                   |      | Euro  | -                   |  |  |
| 3 🔍                          | 1                              | 28/2/2023                   |      | Euro  |                     |  |  |

#### Per visualizzare i singoli F24, cliccare

#### <u>sulla lente a sx</u>

| dettaglio |   | Numero<br>Modelli F24 |  |
|-----------|---|-----------------------|--|
| 1         | 0 | 1                     |  |
| 2         | 0 | 1                     |  |
| 3         | 0 | 1                     |  |
| 4         | Q | 1                     |  |

#### Visualizzi il modello

Sezione ERARIO

| Tributo | Rateazione/Regione<br>Provincia/Mese rif. | Anno di riferimento | Importo a Debito<br>VERSATO | Importo a Credito<br>COMPENSATO |
|---------|-------------------------------------------|---------------------|-----------------------------|---------------------------------|
|         |                                           |                     |                             |                                 |
|         |                                           |                     |                             |                                 |
|         |                                           |                     |                             |                                 |
|         |                                           |                     |                             |                                 |
|         |                                           |                     |                             |                                 |

#### Totale versato

| Versamento TOTALE: |
|--------------------|
|                    |

## Per visualizzare F24 clicchi su pdf

#### <u>In alto a dx</u>

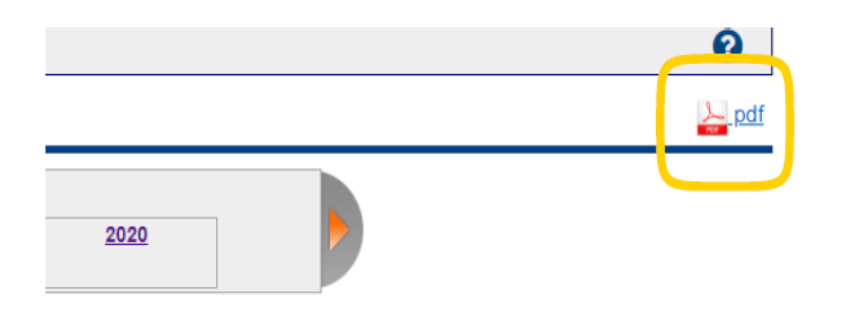

## P.S. se nella colonna quietanze è

Presente un file pdf, l'F24 è stato

#### /ersamenti acquisiti nell'anno

| Selezionare ur | intervallo di ricerc | a in base alla data | di versamento |  |
|----------------|----------------------|---------------------|---------------|--|
| lata inizio    |                      |                     |               |  |
|                |                      | 1 1                 | Disease       |  |

deleghe di versamento presenti nell'eler

visualizzare/scaricare copia cliccandoci sopra

effettuato tramite Entratel ed è possibile

| dettaglio | Numero<br>Modelli F24 | Data versamento | Saldo | Protocollo Telematico | Quietanza                  |
|-----------|-----------------------|-----------------|-------|-----------------------|----------------------------|
| 1 🔍       | 1                     |                 |       | - (                   | · ·                        |
| 2 🔍       | 1                     |                 |       |                       | <mark>≽_</mark> <u>pdf</u> |
| з 🔍       | 1                     | -               | 1     |                       | <u>hot</u>                 |
| 4 🔍       | 1                     |                 |       | -                     |                            |